#### วิธีการใช้งานระบบบริหารวัสดุคงคลัง (IMS)

- 1. เข้าเว็บไซต์ <u>https://finance.up.ac.th/ims/Main/DefaultPage/default.aspx</u>
  - ทำการ Login โดยการใส่ User Name และ Password ของมหาวิทยาลัย
  - กด Login

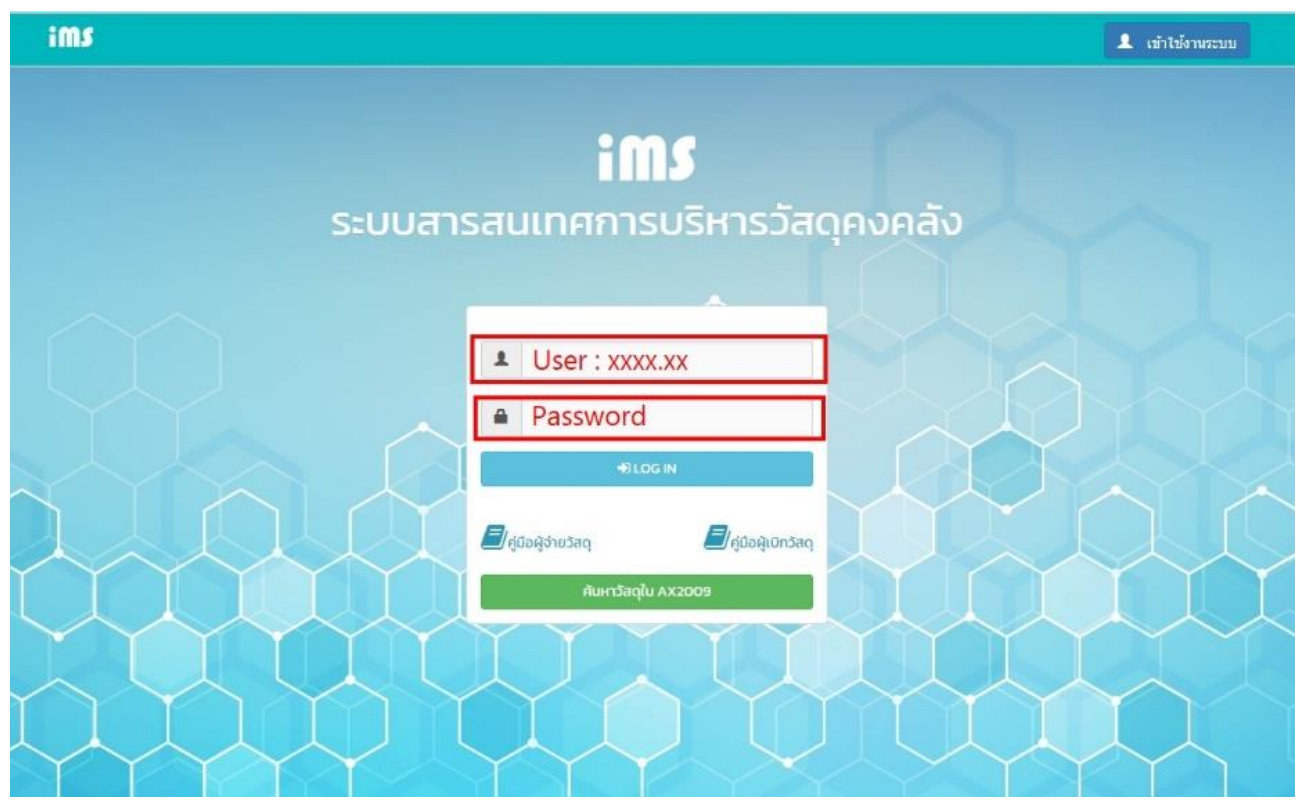

### 2. คลิก เลือกผู้จ่ายวัสดุ

| MS 🖹 ເລືອກທຼັວ   | ายวัสดุ 🌒 นำเข้าวัสดุ | 😻 คลังของฉัน 🕞 ร | ว่ายวัสดุ 🎽 ผู้เบิกในคลัง | ตั้งค่า <del>-</del> | รายงาน 👻 | Logout |
|------------------|-----------------------|------------------|---------------------------|----------------------|----------|--------|
| คลังของฉัน       |                       |                  |                           |                      |          |        |
| 😺 วัสดุคงคลั     | 🕑 วัสดุรับเข้า        | อ้าลดุจ่ายไป     | ประวัติการเบิกวัสดุ       |                      |          |        |
| น้ำข้อมูลออก :   | E xLS                 |                  |                           |                      |          |        |
| Enter text to    | search                |                  |                           |                      |          |        |
| ň                | รหัสวัส               | q                | ชื่อวัสดุ                 |                      | จำนวน    | нира   |
| No data to displ | ау                    |                  |                           |                      |          |        |

## 3. เลือกผู้จ่ายวัสดุ จากผู้ดูแลคลังของหน่วยงาน

| <b>້າທີ່ 🕼</b> ເລືອກທີ່ວ່າຜວັສດຸ 🔿 ນຳເຫັວວັສດຸ | 😂 คลังของฉัน 🕞 จำยวัสดุ 🛛 👹 ผู้เบิกในคะ | ง ตั้งค่า + รายงาน + | Logout                     |
|------------------------------------------------|-----------------------------------------|----------------------|----------------------------|
| ເລືອກຜູ້ວ່າແວ້ສດຸ                              |                                         |                      |                            |
| เลือกผู้จ่ายวัสดุในหน่วย                       | งาน                                     |                      |                            |
| <b>ΕΟΟΟ3</b> :<br>3ταζίμηδο <b>ΕΟΟ</b> Ο,      | <b>E0095</b> : ນັ້<br>ວັສດຸໄນຄລັນ 💽     | Q 💱                  | E0566 :<br>วัสดุในกลัง 🌑 Q |
| เบิทวัสดุ                                      | เบิทวัสดุ                               |                      | เบิทวัสดุ                  |
| Ε0754 : .<br>3αγίμηδο 😰 Ο                      | El630 :<br>วัสดุในคลัง 🕊                | ٩                    |                            |
| เบิกวัสดุ                                      | เบิกวัสดุ                               |                      |                            |

### 4. คลิก เพิ่มรายการ

| ims | \$                                                            | 🛃 เลือกผู้จ่ายวัสดุ | 🜒 น่าเข้าวัสดุ     | 😌 คลังของฉัน      | 🗈 ຈ່າຍວັສດຸ | 🚰 ผู้เปิกในคลัง | ตั้งค่า <del>-</del> |         |         | Logout |
|-----|---------------------------------------------------------------|---------------------|--------------------|-------------------|-------------|-----------------|----------------------|---------|---------|--------|
| ŕhs | รายกา                                                         | ารเบิท              |                    |                   |             |                 |                      |         |         |        |
| •   | - เพิ่ม                                                       | มรายการ             |                    |                   |             |                 |                      |         |         |        |
| ň   | ł                                                             | วันที่เบิก          | 1                  |                   | หมายเหต     | 7               |                      | sha IMS | สถานะ   |        |
| 1   | 1                                                             | 01 กุมภาพันธ์ 2567  |                    | งานรับปริญญา      |             |                 | IM                   | 1587313 | อนุมัติ | 12     |
| 2   | 2                                                             | 09 มกราคม 2567      |                    | ปฏิบัติงาน IT     |             |                 | IM                   | 1586571 | อนุมัต  | 12     |
| 3   | 3         06 ธันวาคม 2566           4         05 กันยายน 2566 |                     |                    | ปฏิบัติงานคณะฯ    |             |                 | IM                   | 1585731 | อนุมัติ |        |
| 4   |                                                               |                     | ใช้ในการปฏิบัติงาน |                   | IM          | 1582703         | ອບຸນັຕ               |         |         |        |
| 5   | 5                                                             | 07 สิงหาคม 2566     |                    | จัดทำบอร์ดบุคลากร |             |                 | IM                   | 1581433 | ອນຸນັຕິ |        |

# 5. กรอกช่องหมายเหตุ : จุดประสงค์ของการนำวัสดุไปใช้ แล้วกด บันทึก

| iMS 🔺       | เลือกผู้จ่ายวัสดุ | 刘 นำเข้าวัสดุ                         | 😂 คลังของฉัน | 🕩 จ่ายวัสดุ | 👑 ผู้เบิกในคลัง | ตั้งค่า 🗸 | รายงาน 👻 |       | Logout     |
|-------------|-------------------|---------------------------------------|--------------|-------------|-----------------|-----------|----------|-------|------------|
| ทำรายการเบิ | i                 |                                       |              |             |                 |           |          |       |            |
| 🕂 เพิ่มราย  | การ               |                                       |              |             |                 |           |          |       |            |
| ที่         | วันที่เ           | มิก                                   |              | หมายเหต     | ٦               |           | SHa IMS  | สถานะ |            |
| ว้นที่เบิก  | :* 20 กุมภาพั     | มธ์ 2024                              |              |             |                 |           |          |       | •          |
| หมายเหตุ:   |                   | าจุดประสงค์การนำวัง<br><mark>1</mark> | สดุไปใช้     |             |                 |           | 2        | 2 //  |            |
|             |                   |                                       |              |             |                 |           |          | Ŭu    | กึก ยกเลิก |

### 6. การเพิ่มรายการ

- 1. คลิกเพิ่มรายการ
- 2. กรอก หรือค้นหารายการที่ต้องการเบิก
- 3. ใส่จำนวนที่ต้องการเบิก
- 4. กด บันทึก
- 5. กด ยืนยันการเบิกวัสดุ

| ims    | 💄 เลือกผู้จ่ายวัสดุ                                    | <ul><li>ม่ำเข้าวัสดุ</li></ul>                                                                                                    | 😌 คลังของฉัน        | 🕞 จ่ายวัสดุ                | 🚰 ผู้เบิกในคลัง | ตั้งคำ 🗸                                                                                                    | รายงาน 👻 |                   | Logout             |                                                                                                    |
|--------|--------------------------------------------------------|----------------------------------------------------------------------------------------------------|---------------------|----------------------------|-----------------|----------------------------------------------------------------------------------------------------|----------|-------------------|--------------------|----------------------------------------------------------------------------------------------------|
| ทำรายเ | าารเบิก                                                |                                                                                                    |                     |                            |                 |                                                                                                    |          |                   |                    |                                                                                                    |
| + เพื  | มรายการ                                                |                                                                                                    |                     |                            |                 |                                                                                                    |          |                   |                    |                                                                                                    |
| ň      | -<br>วันที่                                            | เบิก                                                                                                    |                     | หมายเหตุ                   |                 |                                                                                                    | sหัส IMS | สถานะ             |                    |                                                                                                    |
| 1      | 20 กุมภาพัน <mark>ธ์ 2567</mark>                       |                                                                                                    | ใช้ในการปฏิบัติงา   | ใช้ในการปฏิบัติงานโครงการฯ |                 |                                                                                                    |          | กำลังเตรียมข้อมูล |                    |                                                                                                    |
| 2      | 01 กุมภาพันธ์ 2567                                     |                                                                                                    | งานรับปริญญา        |                            |                 | IMS87                                                                                                    | 313      | อนุมัติ           | 12                 |                                                                                                    |
| วัสด   | 🏟 น่าเข้าวัสด                                          | 🛛 \begin{array} 🖓 คลังขอ                                                                                                    | ວ່ວວັນ 🍺 :          | ว่ายวัสดุ                  | 響 ผู้เบิกใบค    | ลัง ตัง                                                                                                    | តា - ខ   | รายงาน 👻          |                    |                                                                                                    |
|        | รายการเบิกวัสดุ                                        |                                                                                                    |                     |                            |                 |                                                                                                    |          |                   | 1                  |                                                                                                    |
|        |                                                        |                                                                                                    |                     |                            |                 |                                                                                                    |          |                   | + เพิ่มรายการ      |                                                                                                    |
| ń 🚽    |                                                        |                                                                                                    |                     | รายการ                     | 6               |                                                                                                    |          | จำนวน             | #                  |                                                                                                    |
|        |                                                        | 2                                                                                                    |                     |                            |                 |                                                                                                    |          | - 3 🗘             | บันทึก4 ยกเลิก     |                                                                                                    |
|        |                                                        |                                                                                                    |                     |                            |                 |                                                                                                    |          | 5 🗲               | ยืนยันการเบิกวัสดุ |                                                                                                    |
|        |                                                        |                                                                                                    |                     |                            |                 |                                                                                                    |          |                   | ปิด                |                                                                                                    |
|        | ims<br>rhster<br>rhster<br>rh<br>1<br>2<br>5<br>a<br>a | <ul> <li>ເຄັງ ເລັອກຜູ້ຈ່ານວັສດຸ</li> <li>ເກັງ ເລັອກພູ້ຈ່ານວັສດຸ</li> <li>ເກັງ ເລັງ ເຊິ່ງ ເລັງ ເຊິ່ງ</li> <li>ເຄັງ ເຊິ່ງ ເລັງ ເຊິ່ງ</li> <li>ເຄັງ ເຊິ່ງ ເຊິ່ງ</li> <li>ເຄັງ ເຊິ່ງ ເຊິ່ງ</li> <li>ເຄັງ ເຊິ່ງ</li> <li>ເຄັງ</li> <li>ເຄັງ</li> <li>ເຄັງ</li> <li>ເ</li></ul> | <ul> <li></li></ul> |                            |                 | เกิง       องเสองผู้จ่านวัลด       ๑) นำเน้าวัลด       จำนวัลด       รับน้านดง         ทรายการเปิด                                                                                                    < |          |                   |                    | imls       indurgidudag       oldukitikag       oldukitikag       oldukitikag       oldukitag       oldukitag< |

## 7. กด OK เพื่อยืนยันรายการเบิกวัสดุ

| เผู้อ่ายวัสด | ດ 🌒 ນຳເຫັງວິສດ      | 😂 คลังของฉัน 🕞 จ่ายวัสด 👹 ผัเมิทใน      | เคลัง ตั้งค่า + รายงาน + |       |                  |
|--------------|---------------------|-----------------------------------------|--------------------------|-------|------------------|
|              |                     | ยืนยันรายการเบิกวัสดุ ?                 |                          | ×     | ×                |
|              |                     |                                         | Cancel                   | ок    | 🕇 เพิ่มรายการ    |
| ń            |                     | รายการ                                  |                          | จำนวน | #                |
| 1            | AS010613 : ปากกาเขี | ียนครุภัณฑ์ 1.0 มม. (คงเหลือ 9.00 ด้าม) |                          | 1     | แก้ไข ลบ         |
| Vi           |                     |                                         |                          | 🖌 ខ័  | มยันการเบิกวัสดุ |
|              |                     |                                         |                          |       | Ūa               |
| au 2566      | i.                  | ปกิบัติงานคณะฯ                          | IMS85731                 |       | อนนัติ           |

### 8. กด พิมพ์ใบเบิก

| ผู้อ | อธิสต | 🗭 น่าเข้าวัสด          | 🐳 คลังของฉัน          | 🏟 จ่ายวัสด       | 🕿 ผีเบิกในคลัง | ตั้งคำ 👻 | รายงาน 👻 |       | - |
|------|-------|------------------------|-----------------------|------------------|----------------|----------|----------|-------|---|
|      |       |                        |                       |                  | รายการเบิกวัสด | 1        |          | ×     |   |
|      |       |                        |                       |                  |                |          |          |       |   |
|      | ที    |                        |                       |                  | รายการ         |          |          | จำนวน |   |
|      | 1 A   | ร010613 : ปากกาเขีย    | ยนครุภัณฑ์ 1.0 มม. (ค | งเหลือ 9.00 ด้าเ | 1)             |          |          | 1     |   |
|      |       |                        |                       |                  |                |          |          |       |   |
|      | 6     | พิมพ์ใบเบิก <u> </u> ຄ | มกเลิกรายการ          |                  |                |          |          |       |   |
| w    | _     |                        |                       |                  |                |          |          |       |   |
| ~    |       |                        |                       |                  |                |          |          | Īlo   |   |
| WE   |       |                        |                       |                  |                |          |          |       |   |
|      |       |                        |                       |                  |                |          | i        |       |   |

หมายเหตุ : ให้นำใบเบิกไปติดต่อเจ้าหน้าพัสดุ เพื่อดำเนินการจ่ายของต่อไป